# Gympass

A <mark>Stellantis</mark> vai te ajudar a ter uma vida mais saudável! gympass.com

### Com uma única mensalidade você pode experimentar centenas de atividades e encontrar uma para amar.

Todos querem se sentir bem, e nós encontramos a melhor maneira de alcançar essa meta.

O Gympass se adapta ao seu estilo de vida, não o contrário. Descubra uma ampla variedade de exercícios para o corpo e a mente.

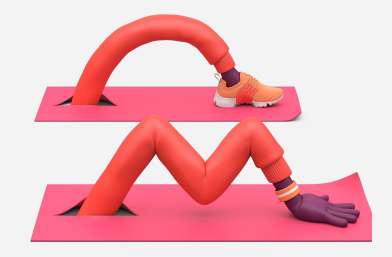

Aulas interativas em grupo

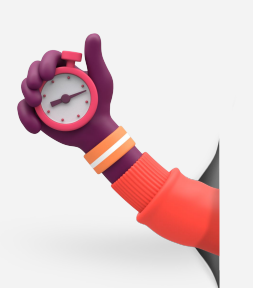

Sessões de treinamento individual

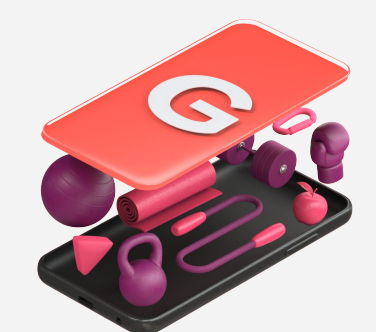

Apps de bem-estar e conteúdo exclusivo

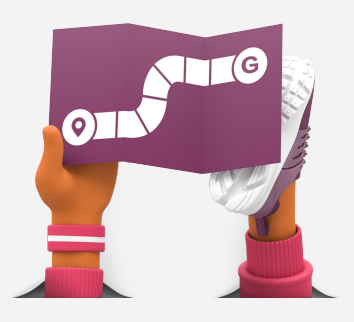

Milhares de academias e estúdios

#### Registre-se grátis e descubra como levar mais bem-estar em sua rotina.

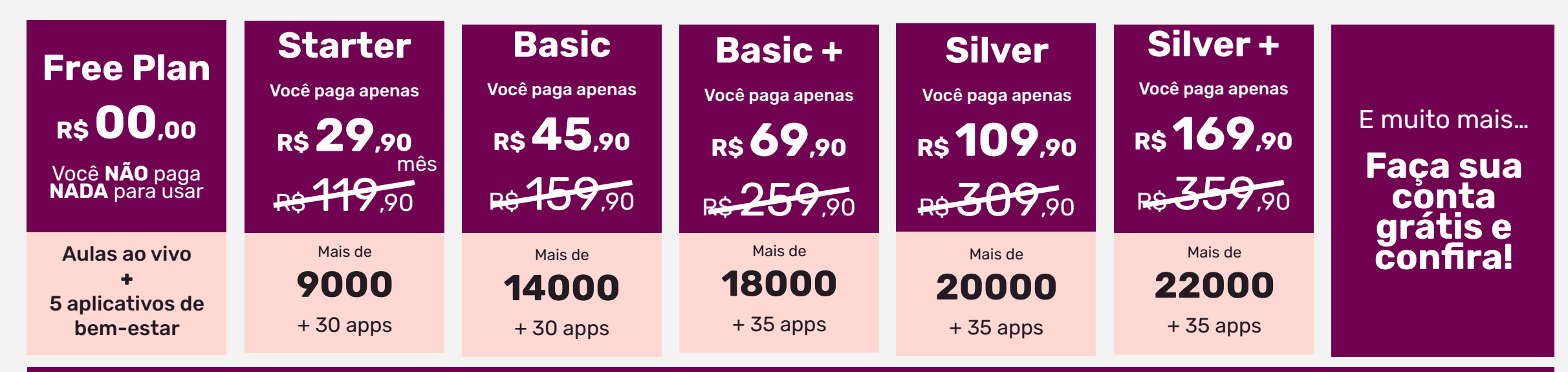

Sem taxa de matrícula, sem a taxa de cancelamento e sem contrato de fidelidade.

#### Cuide de quem você ama!

Quando ativar o seu plano, convide sua família para ter acesso aos planos do Gympass.

# **3 passos**

para começar:

## 1) Faça seu registro

#### **CRIE UMA CONTA**

Faça seu registro com o seu ID SAP em nosso site: <u>www.gympass.com/stellantis</u>

### 2) Escolha seu plano

#### **PROCURE POR ACADEMIAS**

Para encontrar o melhor plano para você, procure os locais que você gostaria de visitar. Depois, veja em quais planos esses lugares estão disponíveis.

Ao escolher e ativar seu plano, você poderá acessar todas as academias inclusas nele e também as de planos inferiores ao seu.

ATIVE SEU PLANO Clique em Ativar Meu Plano.

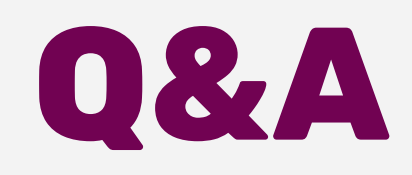

#### Como posso incluir dependentes?

Assim que ativar seu plano, você verá a opção para incluir dependentes. Complete com as informações do seu parente e ele automaticamente irá receber um e-mail de acesso.

Agora é só ele escolher o melhor plano para seu perfil e completar a compra. O plano e forma de pagamento que seu dependente escolher pode ser diferente do seu.

# E se a academia que eu mais gosto não estiver lá?

Acesse Minha Conta e selecione Indique academias na coluna da esquerda, e preencha os campos. Você vai receber um e-mail com a confirmação da indicação da academia. 80% das academias e estúdios indicados são adicionados a nossa rede!

#### Como altero o meu e-mail de contato?

Sabemos que houve uma mudança de e-mail na Stellantis. Para realizar a alteração, basta seguir o passo a passo:

1) Faça o seu login neste link.

# 3) Entrar na academia ou estúdio

#### FAÇA SEU CHECK-IN QUANDO CHEGAR NO LOCAL ESCOLHIDO

No aplicativo, clique em Check-In que está na parte inferior e selecione a academia desejada. A recepção irá validar sua entrada e depois você estará pronto para praticar!

Você pode acessar uma academia ou estúdio todos os dias!

2) Digite a sua senha.

3) Insira o novo e-mail desejado.

4) Informe o código enviado para o novo e-mail.

✔ Pronto! O novo e-mail ficará registrado no seu cadastro.

DICA: Caso não tenha mais acesso ao e-mail cadastrado em sua conta, apenas um de nossos especialistas poderá editá-lo para você. Clique aqui e solicite a alteração.

#### Como eu cancelo ou mudo meu plano?

Sem taxas de adesão ou cancelamento. Se você precisar cancelar ou mudar seu planos por alguns meses, Gympass não tem taxas de adesão ou cancelamento.

Você pode fazer diretamente pela sua conta usando o aplicativo ou página na internet. Mas lembre-se que ele é renovado

automaticamente a cada 30 dias, portanto faça seu pedido de alteração antes de sua renovação.

#### Seja membro!

Junte-se agora mesmo ao Gympass.

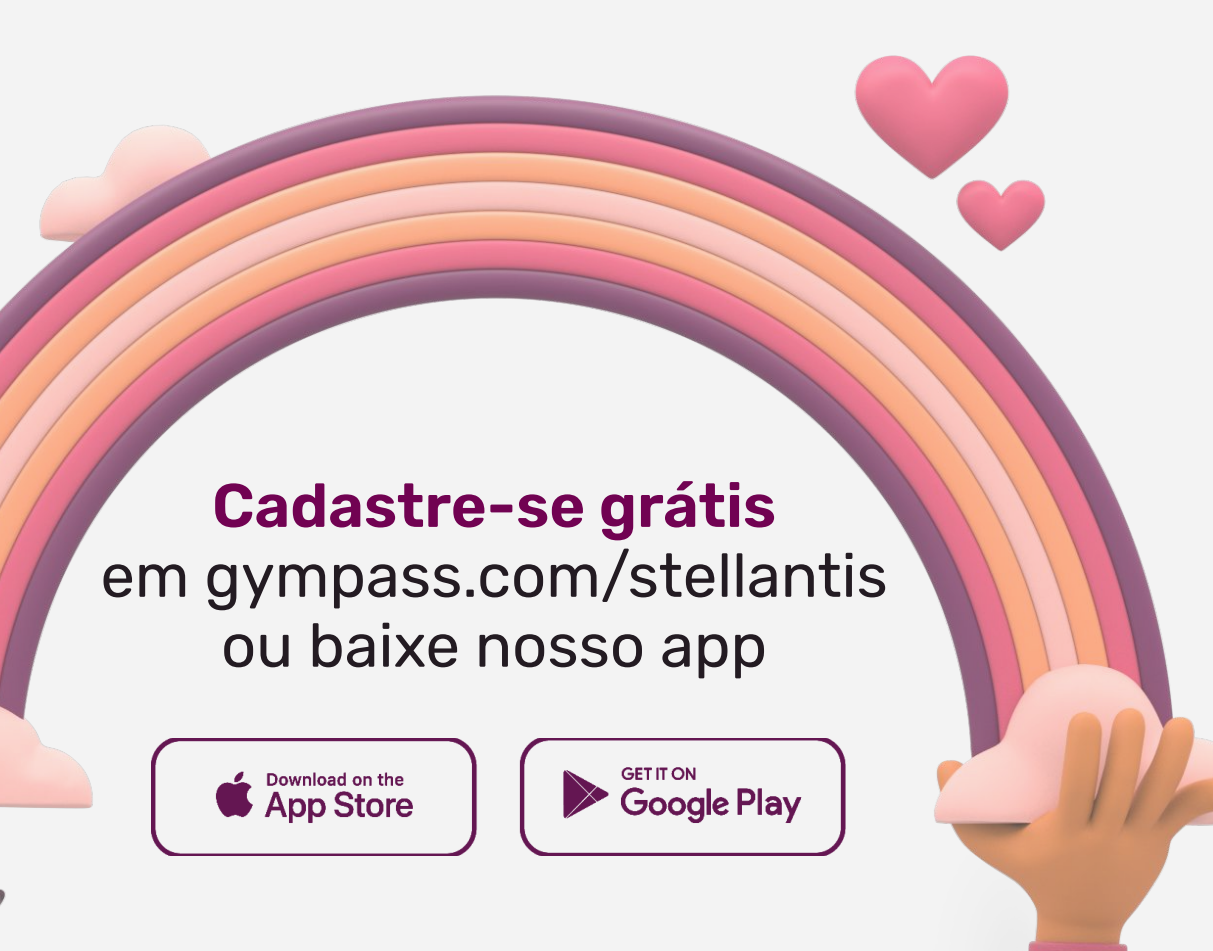

**Dúvidas? Registre em nosso site:** user.premium@gympass.com

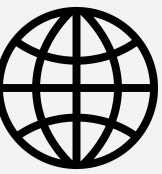

**Converse com nosso time no chat:** gympass.com/br

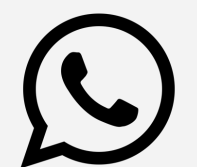

**Se preferir, fale com a gente:** +55 11 4003-5632

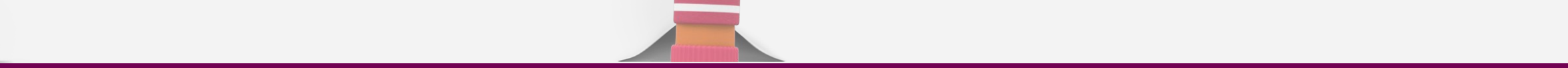